# iStars V2.0 SNMP Web Card

**User Manual** 

Ver 1.0

# **Table of Contents**

| 1 Overview 2                  |
|-------------------------------|
| 2 Introduction 2              |
| 2.1 Description of Hardware 2 |
| 2.2 Disk Information 3        |
| 3 UPS Web Management 4        |
| 3.1 Introduction 4            |
| 3.2 UPS Web Interface         |
| 3.2.1 Overview                |
| 3.2.2 Device                  |
| 3.2.3 Record 15               |
| 3.2.4 Settings                |
| 3.2.5 Help                    |
| 3.2.6 Current Alarm           |

# **1 Overview**

iStars — це продукт нового покоління для мережевого моніторингу ДБЖ. iStars може не тільки контролювати одиничні ДБЖ, але й в режимі реального часу контролювати та керувати мережею ДБЖ. Інтегрований моніторинг досягається шляхом координації відповідного програмного забезпечення ПК. Це додає зручності користувачам в керуванні мережею ДБЖ.

Для цього потрібно встановити програмне забезпечення iSearch, яке додається до цього продукту. на комп'ютері після пошуку або встановити IP-адресу iStars; він може перейти на сторінку iStars за допомогою браузера з отриманим IP-адресою для подальшого набору.

Користувачі можуть здійснювати дистанційний моніторинг ДБЖ через Інтернет у реальному часі, перевіряти стан ДБЖ, робочу напругу, силу струму, частоту, температуру та вологість ДБЖ, а також несправність ДБЖ.

iStars також може надавати різні дані для різних операційних систем. Відповідно до детальних налаштувань, можливо встановлювати різні повноваження для різних користувачів, різних IP адрес, встановлювати час вимкнення живлення та перевірки ДБЖ та тощо.

Основні функції:

- 1. Встановлювати всі налаштування через браузером;
- 2. За допомогою браузеру у режимі реального часу здійснювати моніторинг стану ДБЖ
- 3. Підтримка таких протоколів, як TCP/IP, FTP, NTP, HTTP, SMTP і SNMP.
- 4. Надати інструменти пошуку IP та оновлення (iSearch);
- 5. Надсилати щоденний звіт електронною поштою;
- 6. Надішліть відповідну інформацію користувачам електронною поштою про будь-яку несправність UPS;

7.3а допомогою додаткового GPRS модему (купується окремо) відправляти SMS повідомлення

# 2 Introduction

# 2.1 Description of Hardware

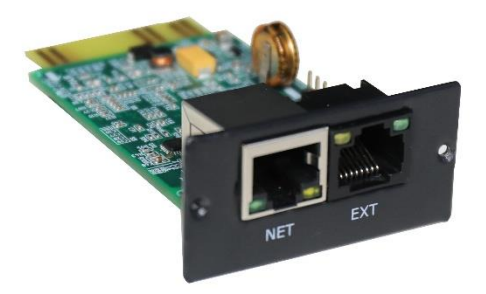

Figure 2.1 Side View (Built-in Card) Size: 77 x 51.8 x 25.8 mm

#### Interface description of each part:

| Інтерфейс         | Опис                                                      |
|-------------------|-----------------------------------------------------------|
| RS485             | Для підключення датчиків температури та вологості )       |
|                   | RS232-RJ45_2 для підключення GPRS модема, або ж для       |
| RS232             | підключення послідовного порта налагодження ДБЖ           |
| CAN               | CAN CAN-RJ45_2 interface (supports CAN interface devices) |
| Power             | DC 12V, 1A                                                |
| Network interface | Для підключення мережі Інтернет                           |

#### LED indicator description:

|         | Indication Signal       | Description                                                                                                    |
|---------|-------------------------|----------------------------------------------------------------------------------------------------|
| Зелений | Power indicator         | Якщо пристрій робить нормально, горить постійно                                                                        |
| Жовтий  | Communication indicator | Постійне жовте світло вказує на нормальний зв'язок з<br>ДБЖ. Миготливе жовте світло вказує на втрату зв'язку з<br>ДБЖ. |

# 2.2 Інформація про диск

#### 2.2. Інформація про диск, що додається

- 1.Інструкція з експлуатації iStars.
- 2.Програмне забезпечення iSearch для пошуку IP адреси
- 3.Програмне забезпечення iSmartMate Shutdown
- 4.Програмне забезпечення для керування iSmartView

# 3 Керування UPS за допомогою Web інтерфейсу

# 3.1 Вступ

Після завершення апаратного підключення та встановлення iStars і мережі, необхідно отримати за допомогою iSearch

IP-адреси пристрою необхідно скористатися будь яким браузером, вказавши цю IP-адресу. Відкривається сторінка моніторингу та керування пристроєм.

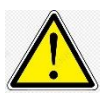

Переконайтеся, що IP-адреса пристрою (ДПЖ) знаходиться в одному сегменті мережі з IP-адресою вашего компьютеру (браузеру)

#### (1) Запустіть браузер

(2) Введіть IP-адресу пристрою iStars (наприклад: 192.168.163.180).

(3) Введіть ім'я користувача та пароль, щоб увійти на сторінку моніторингу. За замовчанням: admin і пароль: admin. Користувач може додати або видалити відповідний обліковий запис користувача та повноваження на сторінках налаштувань.

| 🗙 iStars                          | × +                                | - 🗆 × |
|-----------------------------------|------------------------------------|-------|
| $\leftrightarrow$ $\rightarrow$ G | ① 不安全   192.168.163.180/login.html | • • • |
|                                   |                                    |       |
|                                   |                                    |       |
|                                   |                                    |       |
|                                   |                                    |       |
|                                   |                                    |       |
|                                   |                                    |       |
|                                   | Login                              |       |
|                                   | UserName                           |       |
|                                   | Password                           |       |
|                                   |                                    |       |
|                                   | Login                              |       |
|                                   |                                    |       |
|                                   |                                    |       |
|                                   |                                    |       |
|                                   |                                    |       |

Figure 3.1 Webpage Login Interface of iStars

# 3.2 Веб-інтерфейс UPS

Після входу на веб-сторінку пристрою iStars відобразяться поточне ім'я користувача та його повноваження, функціональне меню системи та статус.

Основні розділи функціональних параметрів системного меню:

#### 3.2.1 Загальная інформація

- 3.2.2 Пристрій (ДБЖ)
- 3.2.3 Статистика
- 3.2.4 Загальні налаштування
- 3.2.5 Допомога
- 3.2.6 Поточна попередження

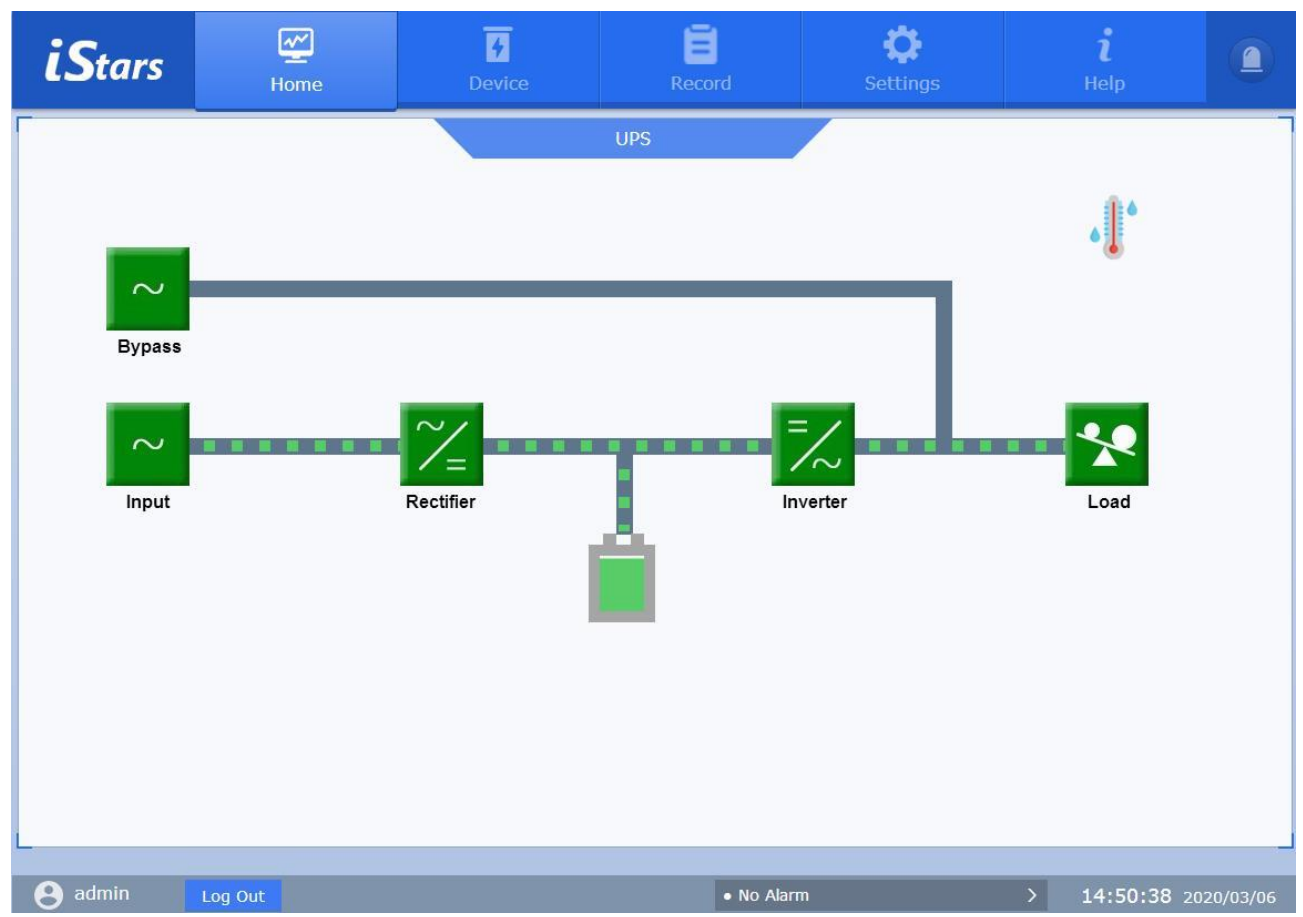

Figure 3.2 Homepage of Webpage of iStars

# 3.2.1 Загальная інформація

Ця функція відображає поточний стан ДБЖ, що контролюється: інформацію про вхід та вихід, інформацію про байпас, інформацію про акумулятор,інформацію про навколишнє середовище тощо.

Користувачам потрібно клацнути піктограму вузла на веб-сторінці, щоб переглянути інформацію

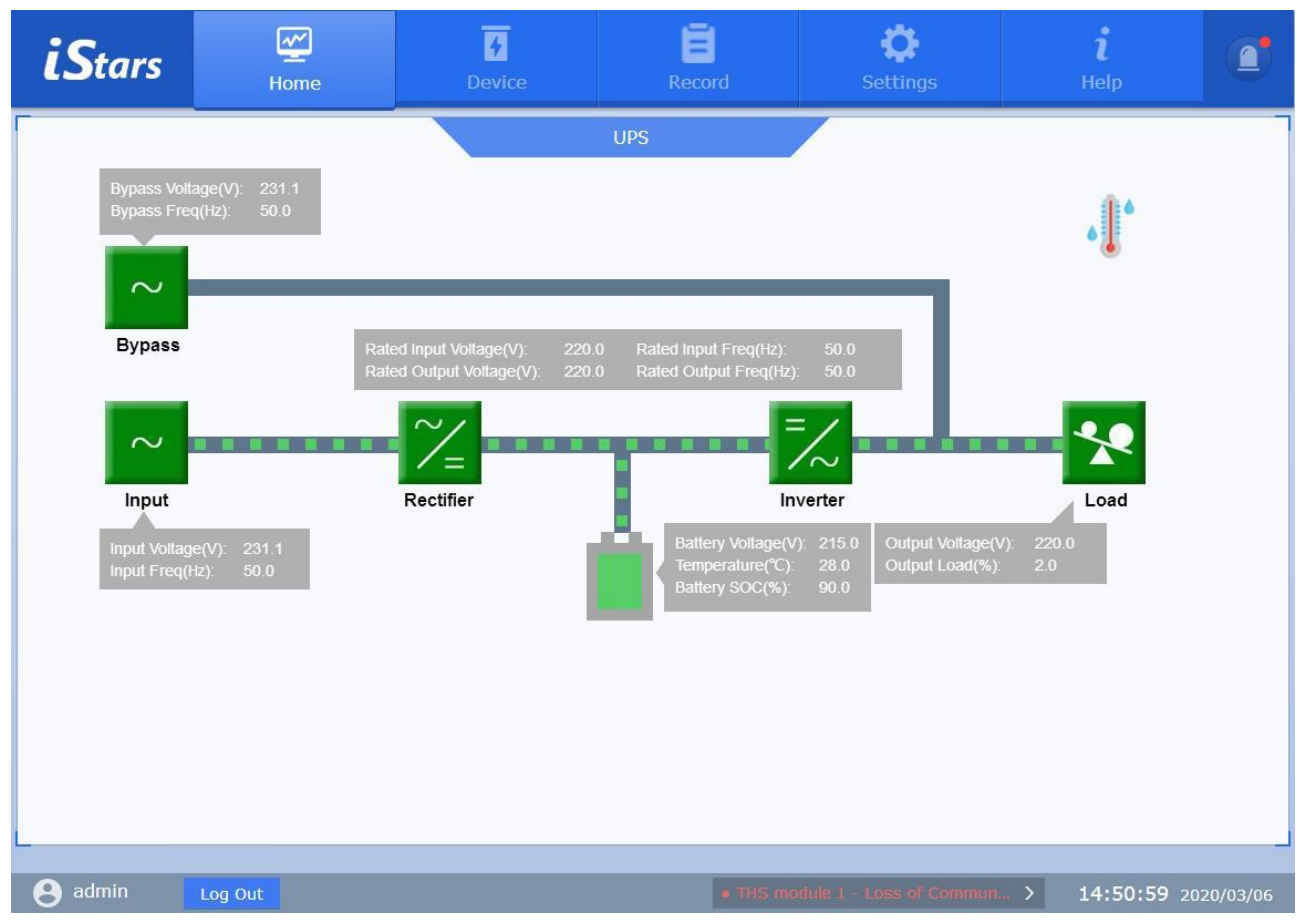

Figure 3.3 Information Displayed in the Overview

# 3.2.2 Пристрій

У цій основній функції є 7 підфункції, а саме:

- 1.налаштування параметрів самого ДБЖ,
- 2.налаштування дистанційне керування ДБЖ,
- 3.налаштування розкладу роботи ДБЖ,
- 4.інформування (запуск) інших комп'ютерів після відновлення живлення ДБЖ,
- 5. налаштування додаткового обладнання, підключаємого до ДБЖ
- 6.налаштування SMS-повідомлення
- 7. налаштування повідомлень на електронної пошти.

Для звичайних користувачів (не адміністраторів) ці функції доступні лише на читання.

## 3.2.2.1 Parameter Settings

This page is used to set UPS related parameters, including parameter settings, port settings, and record settings. According to different protocols, the parameter setting page is slightly different.

| <b>iS</b> tars     | Home                          | <b>4</b><br>Device | Record             | Ö<br>Settin   | ı<br>gs               | <b>i</b><br>Help           |                   |
|--------------------|-------------------------------|--------------------|--------------------|---------------|-----------------------|----------------------------|-------------------|
| Parameter Settings | UPS Parameter                 | Settings           |                    |               |                       |                            |                   |
| Remote Control     | Parameter Se                  | ettings            |                    |               |                       |                            |                   |
| Schedule Settings  | UPS Commun                    | ication Protocol   | EA 🔻               |               | C-105 - 44 - 27 1 - 5 |                            |                   |
| Wake on LAN        | Number Of Ba                  | attery Sections    | 16                 | >             | Input Ra<br>Section:  | inge With 12V As A<br>1-99 |                   |
|                    | Number of ba                  | ttery packs        | 1                  | >             | Input Ra              | inge:1-99                  |                   |
| ENV. Device        | Last Battery I                | Replacement Time   | 2019-12-01 13:55:2 | 4 >           |                       |                            |                   |
| Email Alarm        | UPS Online Fa<br>Timeout(Seco | ailure<br>onds)    | 30                 | >             | Input Ra              | inge:5-600                 |                   |
| SMS Alarm          | Port Settings                 |                    |                    |               |                       |                            |                   |
|                    | BaudRate                      | Data B             | it Pa              | rity Bit      |                       | Stop Bit                   |                   |
|                    | 2400 🔻                        | 8 *                | No                 | ne 🔻          |                       | 1 *                        |                   |
|                    | Record Settin                 | ngs                |                    |               |                       |                            |                   |
|                    | UPS Data Log                  | File(Minutes)      | 2                  | >             | Input Ra              | inge:2-99                  |                   |
|                    |                               |                    | Note: Changing ab  | ove parameter | r setting v           | vill make the system r     | restart!<br>ation |

Figure 3.4 Parameter Settings Page

#### Налаштування параметрів

#### Детальнее встановлюються параметри ДБЖ.

#### Протокол зв'язку ДБЖ

Виберіть відповідно до протоколу зв'язку, який фактично використовується ДБЖ, інакше зв'язок може бути ненормальним.

#### Адреса зв'язку UPS

Встановіть адресу пристрою ДБЖ.

#### Кількість батарейних елементів і блоків батарей

Щоб налаштувати вказані вище стовпці, зверніться до посібника користувача ДБЖ.

#### Час останньої заміни батареї

Записуйте час заміни батареї ДБЖ.

#### Час очікування збою ДБЖ у мережі

Вказує на тривалість переривання зв'язку між платою SNMP і ДБЖ, і запускається повідомлення про помилку з'єднання.

#### Налаштування порту

Уцьому стовпці встановлюється інформація про порт між ДБЖ і платою SNMP. Якщо налаштування неправильне, ДБЖ і плату SNMP не можна нормально підключити..

#### Налаштування запису

Цей стовпець використовується для встановлення інтервалу записів про роботу ДБЖ. Діапазон налаштувань 2-99.

## 3.2.2.2 Дистанційне керування ДБЖ

Ця сторінка надає функцію дистанційного керування ДБЖ. Клацніть, щоб вибрати елемент керування, який потрібно виконати, і натисніть кнопку Застосувати, щоб виконати операцію

| <b>iS</b> tars     | Home                                    | <b>7</b><br>Device   | Record | <b>Ç</b><br>Settings            | <b>i</b><br>Help |       |  |  |
|--------------------|-----------------------------------------|----------------------|--------|---------------------------------|------------------|-------|--|--|
| Parameter Settings | Remote Contro                           | I                    |        |                                 |                  |       |  |  |
| Remote Control     | te Control UPS Self Test Other Projects |                      |        |                                 |                  |       |  |  |
| Schedule Settings  | UPS Discharge Test 10 Seconds           |                      |        | UPS Shutdown                    |                  |       |  |  |
| Wake on LAN        | UPS Dischar                             | rge Test 2 → mir     | nute   | Put UPS Into Standby 1 > minute |                  |       |  |  |
| ENV. Device        | Discharge T                             | est To Low Potential | C      | UPS Wake-up from Standby State  |                  |       |  |  |
| Email Alarm        | Cancel UPS                              | Test                 | 0      | Restart the UPS                 |                  |       |  |  |
| SMS Alarm          |                                         |                      | ۲      | On/Off Alarm Sound              |                  |       |  |  |
|                    |                                         |                      |        |                                 | Applic           | ation |  |  |

Figure 3.5 Remote Control Page

## 3.2.2.3 Schedule Settings

This page is mainly used to set UPS schedule related functions, including weekly scheduled power on / off settings, special day power on / off settings, UPS self-test, sending alarms before scheduled shutdowns, and delayed shutdown time settings when special events occur.

| <b>iS</b> tars     | Home                               | 7<br>Device                  | E Record  |                  | <b>Ö</b><br>Settings |          | <b>i</b><br>Help |   |
|--------------------|------------------------------------|------------------------------|-----------|------------------|----------------------|----------|------------------|---|
| Parameter Settings | Schedule Setting                   | S                            |           |                  |                      |          |                  |   |
|                    | Weekly On/Off                      | Setting                      |           | Special Day On/O | Off Setting          |          |                  |   |
| Schedule Settings  |                                    | Start Time                   | Off Time  | Date             | Sta                  | art Time | Off Time         |   |
| Wake on LAN        | Sun.                               | >                            | >         | -                | >                    | >        |                  | > |
| ENV. Device        | Mon.                               | 15:30 >                      | 15:25 >   | 2020/03/02       | t <                  | 15:35 >  | 15:33            | > |
| Email Alarm        | Tue.                               | >                            | >         | -                | >                    | >        |                  | > |
|                    | Wed.                               | >                            | >         |                  | >                    | >        |                  | > |
| SMS Alarm          | Thur.                              | >                            | >         |                  | >                    | >        |                  | > |
|                    | Fri.                               | >                            | >         |                  | >                    | >        |                  | > |
|                    | Sat.                               | >                            | >         |                  | >                    | >        |                  | > |
|                    | UPS Self Test                      |                              |           |                  |                      |          |                  |   |
|                    | UPS Self Test E                    | nabled                       | No 🔻      |                  |                      |          |                  |   |
|                    | Other Settings                     |                              |           |                  |                      |          |                  |   |
|                    | Timing / Specia<br>Send Alarm In A | l Day Shutdown To<br>Advance | 1minute 🔻 |                  |                      |          |                  |   |
|                    | Shutdown after                     | Mains Abnormal               | No 🔻 1    | minute           |                      |          |                  |   |

Figure 3.6 Schedule Settings Page

#### Налаштування включення / виключення

Налаштування ввімкнення/вимкнення спеціального дня має перевагу над налаштуванням увімкнення/вимкнення, запланованого на тиждень, тобто, коли час налаштування тижневого розкладу збігається з датою налаштування спеціального дня, налаштування увімкнення/ вимкнення спеціального дня має перевагу.

#### Інші налаштування

Включно з таймером/вимкненням на особливий день, щоб, затримку вимкнення після ненормального живлення мережі, затримку вимкнення за низької напруги батареї, затримку ввімкнення при перегріванні та налаштування часу вимкнення затримки при перевантаженні.

#### Самоперевірка ДБЖ

Налаштуйте ДБЖ на перевірку в певний час.

## 3.2.2.4 Функція ДБЖ "Wake On LAN"

На цій сторінці можна налаштувати МАС адреси комп'ютерів ,які потрібно включати після відновлення електромережі. . Зауваження :комп'ютер має підтримувати функцію Wake-on-LAN, і її налаштовано.

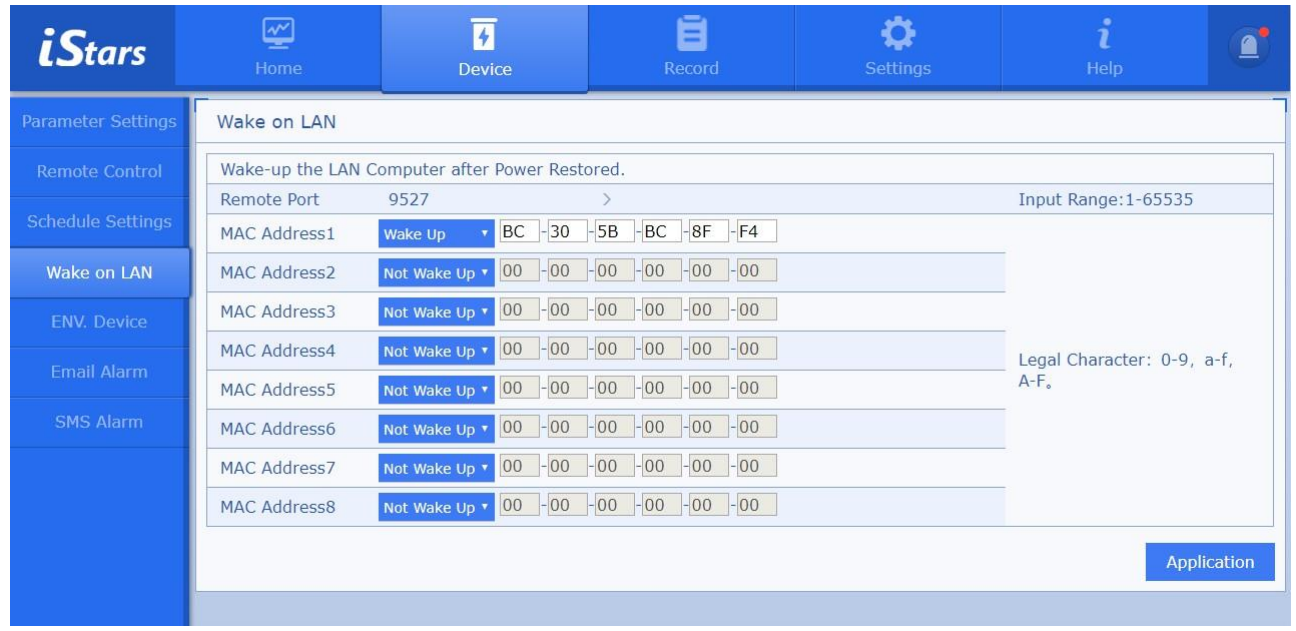

Figure 3.7 UPS Wake on LAN Page

#### Віддалений порт

Встановіть номер віддаленого порту.

#### МАС-адреса 1~8

Встановіть MAC-адресу комп'ютера в тій самій локальній мережі, що й iStars. І встановіть, чи виводити комп'ютер із режиму сну після відновлення живлення.

#### 3.2.2.5 Параметри оточення

На цій веб-сторінці встановлюється інформація про порт, адреса зв'язку, верхня та нижня межі температури та вологості для модуля температури та вологості.

Модуль SMS і модуль температури та вологості не можна використовувати одночасно

| <b>iS</b> tars     | Home              | <b>4</b><br>Device | Record | Setting             |             | <b>i</b><br>Help |    |
|--------------------|-------------------|--------------------|--------|---------------------|-------------|------------------|----|
| Parameter Settings | THS Module Settti | ngs                |        |                     |             |                  |    |
| Remote Control     | Module Configura  | ation              |        |                     |             |                  |    |
| Schedule Settings  | Whether To Use Th | IS Module          | Yes 🔻  |                     |             |                  |    |
| Wake on LAN        | Port Settings     |                    |        |                     |             |                  |    |
| ENV. Device        | BaudRate          | Data Bit           |        | Parity Bit          | Stop Bit    |                  |    |
| Email Alarm        | 1200 •            | 5 🔹                |        | None 🔻              | 1 *         |                  |    |
| SMS Alarm          | Parameter Settti  | ngs                |        |                     |             |                  |    |
|                    | Number Of Module  | S                  | 2 •    |                     |             |                  |    |
|                    | THS Module#1      |                    |        | THS Module#2        |             |                  |    |
|                    | Communication :   | Status             | Normal | Communication Stat  | us          | Norma            | al |
|                    | Device Address    |                    | >      | Device Address      |             |                  | >  |
|                    | Upper Limit of Te | emperature(°C)     | >      | Upper Limit of Temp | erature(°C) |                  | >  |
|                    | Lower Limit of Te | emperature(°C)     | >      | Lower Limit of Temp | erature(°C) |                  | >  |

Figure 3.8 ENV. Device Page

#### Налаштування порту

Якщо інформацію про порт встановлено неправильно, модуль температури та вологості та карта SNMP не можуть нормально взаємодіяти.

#### Налаштування параметрів

#### Налаштувати кількість модулів

Встановіть поточну кількість модулів температури та вологості. Якщо встановлено відповідну інформацію модуля, ви можете переглядати дані модуля температури та вологості в реальному часі в [Огляд]

#### Коефіцієнт перетворення

Фактична температура (вологість) = зібрана температура (вологість) / коефіцієнт перетворення; цей параметр призначений для сумісності з різними модулями температури та вологості

#### 3.2.2.6 Налаштування розсилки подій на електронну пошту

Ця функція реалізує надсилання подій, що відбуваються на ДБЖ та щоденних звітів користувачам електронною поштою.

Налаштування функції: коли iStars виявляє дані або події, пов'язані з ДБЖ, чи потрібно передавати цю інформацію на електронну скриньку певного користувача. Сторінка налаштувань містить параметри електронної пошти, адреси електронної пошти одержувачів (для отримання файлів журналу подій), адреси електронної пошти одержувачів (для отримання щоденних звітів) і налаштування тестування. На малюнку 3.8 показано сторінку налаштувань сповіщень електронною поштою.

| iStars             | Home                               | •<br>Device              | Record          | Settings                    | i<br>Help         |   |
|--------------------|------------------------------------|--------------------------|-----------------|-----------------------------|-------------------|---|
| Parameter Settings | Email Settings                     |                          |                 |                             |                   | - |
| Remote Control     | Email Configurat                   | ion                      | R               | ecipient's Email Address (F | or Daily Reports) |   |
| Schedule Settings  | Whether To Use Er                  | nail                     | Yes T Dai       | ly Report Time              | Yes 🔻             |   |
| Wake on LAN        | Email Server                       |                          | > Acc           | ount 1                      |                   | > |
| ENV. Device        | Email Port                         |                          | 0 > Acc         | ount 2                      |                   | > |
| Email Alarm        | Whether To Use So                  | OCKS Proxy               | No • Acc        | ount 3                      |                   | > |
| SMS Alarm          | Sender Email Addr                  | ress                     | > Acc           | ount 4                      |                   | > |
|                    | Whether Email Tra                  | nsmission Is Encrypted U | Jsing SSL       |                             |                   |   |
|                    | Password authenti                  | cation                   | No 🔻            |                             |                   |   |
|                    | Receiver Email A                   | ddress (For Receiving Ev | vent Log Files) |                             |                   |   |
|                    | Send An Email A<br>An Event Occurs | lert When Yes 🔻          |                 |                             |                   |   |
|                    | Account 1                          |                          |                 | > Event Setting             | s                 |   |
|                    | Account 2                          |                          |                 | > Event Setting             | s                 |   |

Figure 3.9 Email Alarm Page

#### Конфігурація електронної пошти

#### Сервер електронної пошти

Встановіть адресу сервера одержувача електронної пошти.

#### Порт електронної пошти

Порт отримання електронної пошти, зазвичай 25.

#### Проксі SOCKS

Встановіть проксі-сервер SOCKS і номер порту мережі користувача. Зауважте, що проксі SOCKS не сумісний із проксі HTTP. Стандартний номер порту для проксі-сервера SOCKS – 1080.

#### Адреса електронної пошти відправника

Встановіть адресу відправника електронної пошти.

#### Чи зашифрована передача електронної пошти

Укажіть, чи використовуватиме шифрування SSL для електронної пошти для передачі.

#### Обліковий запис електронної пошти

Встановіть обліковий запис електронної пошти відправника, який зазвичай збігається з адресою електронної пошти відправника.

#### Пароль електронної пошти -

Встановіть пароль облікового запису електронної пошти відправника. Деякі сервери електронної пошти можуть встановити тут код авторизації клієнта.

#### Електронна адреса одержувача (для отримання щоденних звітів)

#### Термін доставки щоденного звіту

Цей параметр визначає, чи надсилати щоденний звіт регулярно. Рахунок 1~4

Налаштуйте обліковий запис електронної пошти, щоб отримувати щоденні звіти. Максимально підтримується 4.

## Адреса електронної пошти одержувача (для отримання файлів журналу подій) Надсилати сповіщення електронною поштою, коли відбувається подія

Укажіть, чи надсилати події електронною поштою, коли виявлено ненормальний стан ДБЖ. **Рахунок 1~8** 

Коли ДБЖ перебуває не в нормальному стані, на обліковий запис електронної пошти одержувача надходить повідомлення підтримує максимум 8 електронної пошти

#### Отримати налаштування події

Ця сторінка вибирає деякі або всі різні події, виявлені iStars, і надсилає їх до

| iStars             | Mome               | •<br>Device     | Record | Settings | <b>i</b><br>Help |  |
|--------------------|--------------------|-----------------|--------|----------|------------------|--|
| Parameter Settings | Receive Event Set  | tings           | -      |          |                  |  |
| Remote Control     | UPS Event          | No /            | Yes    |          |                  |  |
| Schedule Settings  | Battery failure    | ON              |        |          |                  |  |
| Wake on LAN        | Low Battery Voltag | je 🚺            | DFF    |          |                  |  |
| ENV. Device        | Battery Exhausted  |                 | DFF    |          |                  |  |
| Email Alarm        | Mains/Battery Pow  | er Supply       | DFF    |          |                  |  |
| SMS Alarm          | Inverter/Bypass Po | ower Supply     | DFF    |          |                  |  |
|                    | Bypass Failure     |                 | DFF    |          |                  |  |
|                    | Input Failure      |                 | DFF    |          |                  |  |
|                    | Output Failure     |                 | DFF    |          |                  |  |
|                    | Remote Control to  | Turn Off Output | DFF    |          |                  |  |
|                    | Remote Shutdown    |                 | DFF    |          |                  |  |

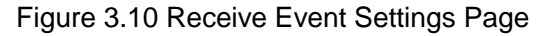

#### Налаштування тесту

#### Одержувач тестової пошти

Після встановлення адреси електронної пошти одержувача натисніть «Надіслати тестовий електронний лист», щоб перевірити, чи функція надсилання електронної пошти працює нормально. Якщо функція електронної пошти працює нормально, одержувач електронної пошти отримає тестовий електронний лист.

#### 3.2.2.7 Налаштування SMS інформування

(Для SMS-інформування потрібен зовнішній SMS-модуль iStars) SMS інформування надсилаєу вигляді короткого повідомлення інформацію про стан даних і подій ДБЖ. Інтерфейс налаштувань включає статус SMS, конфігурацію SMS, налаштування порту, номер мобільного телефону для отримання сповіщень про події та тестові налаштування. (Модуль SMS інформування не можна використовувати одночасно з модуль температури та вологості )

| <b>iS</b> tars     | Home              | •<br>Device                                 | Record                  | Settings                   | <b>ľ</b><br>Help |    |  |  |  |  |  |
|--------------------|-------------------|---------------------------------------------|-------------------------|----------------------------|------------------|----|--|--|--|--|--|
| Parameter Settings | SMS Settings      |                                             |                         |                            |                  | -  |  |  |  |  |  |
| Remote Control     | SMS Configuration | on                                          | s                       | MS Status                  |                  |    |  |  |  |  |  |
| Schedule Settings  | Whether To Use SI | MS                                          | Yes • Col               | nmunication Status         | Abnorma          | al |  |  |  |  |  |
| Wake on LAN        | Port Settings     |                                             | Sig                     | nal Quality                |                  |    |  |  |  |  |  |
| ENV. Device        | BaudRate          |                                             | 9600 T                  | nufacturer                 |                  | _0 |  |  |  |  |  |
| Email Alarm        | Data Bit          |                                             | Mo                      | del                        |                  | _  |  |  |  |  |  |
| SMS Alarm          | Parity Bit        |                                             | None T                  | tware Version              |                  |    |  |  |  |  |  |
|                    | Stop Bit          |                                             | 0p                      | erator                     |                  | _  |  |  |  |  |  |
|                    |                   |                                             | SM                      | S Service Center Address   |                  | _  |  |  |  |  |  |
|                    | Phone Number to   | Phone Number to Receive Event Notifications |                         |                            |                  |    |  |  |  |  |  |
|                    | Mobile phone num  | ber: country code + mob                     | le phone number, for ex | ample: China mobile phone  | number:          |    |  |  |  |  |  |
|                    | 133333333333,Chir | na's country code is 86, th                 | e input mobile phone n  | umber is:86133333333333.   | ile phone number |    |  |  |  |  |  |
|                    | Send Message Aler | t When An Event Occurs                      | Yes •                   | a by the corresponding mod |                  |    |  |  |  |  |  |
|                    | Phone Number 1    |                                             | > Event Se              | ttings Disal               | ble Control T    |    |  |  |  |  |  |

#### Figure 3.11 SMS Alarm Page

#### Налаштування порту

Встановіть інформацію про порт SNMP-карти та SMS-модуля. Якщо його встановлено неправильно, модуль не запрацює

#### Статус SMS

Відображення стану зв'язку, якості сигналу та іншої пов'язаної інформації модуля коротких повідомлень, підключеного до iStars.

#### Отримувати повідомлення про подію на номер мобільного телефону

Встановіть номер мобільного телефону одержувача. Система підтримує до восьми адресатів. Якщо в ДБЖ виявлено несправність, чи відбуваються відповідні події інформація про це передається за допомогою коротких повідомлень.

#### Налаштування інформування про події

Ця сторінка вибирає деякі або всі події, виявлені в ДБЖ, про які надсилається інформація на відповідний номер мобільного телефону

#### Тестове повідомлення

Дозволяє перевірте номер мобільного телефону одержувача SMS. Одержувач отримує тестове повідомлення після натискання тесту.

# 3.2.3 Запит статистики

Функцій включає чотири підфункції: запис даних, запис подій, запис коротких повідомлень і електронна пошта. Ви можете запитати пов'язані статистичні записи за вказану дату, ввівши рік, місяць і день. Відповідну статистичну інформацію також можна зберегти на інших пристроях зберігання за допомогою кнопки збереження на сторінці

### 3.2.3.1 Запис даних

На цій сторінці записуються дані про вхід, вихід ДБЖ, акумулятор, байпас, навколишнє середовище та дані перевірки акумулятора. Щоб переглянути дані UPS за певний день, введіть рік, місяць і день, які потрібно запитати, у полі введення. Якщо немає даних за цей день, дані не відображаються. Тут також можна переглянути графік зміни даних

| <b>iS</b> tars | Home             | <b>7</b><br>Device                         | Record                     | Settir                    | ngs                             | <b>i</b><br>Help |      |
|----------------|------------------|--------------------------------------------|----------------------------|---------------------------|---------------------------------|------------------|------|
| Data Record    | Data Record      |                                            |                            |                           |                                 |                  |      |
| Event Record   | Date Query       | 202                                        | :0-03-06 > Inquire         |                           |                                 |                  |      |
| SMS Record     | Data Type        | Inp                                        | ut 🔹                       |                           |                                 |                  |      |
| Mail Record    | Device<br>Name V | Input Input<br>oltage(V) Current( <i>I</i> | Input<br>Frequency(Hz<br>) | Input Active<br>Power(kW) | Input<br>Apparent<br>Power(kVA) | Date/Time        |      |
|                | UPS              | 231.1                                      | 50.0                       |                           |                                 | 2020-03-06 14:5  | 0:30 |
|                | UPS              | 230.9                                      | 50.0                       |                           |                                 | 2020-03-06 14:4  | 8:30 |
|                | UPS              | 230.9                                      | 50.0                       |                           | 222                             | 2020-03-06 14:4  | 6:29 |
|                | UPS              | 230.7                                      | 50.0                       |                           |                                 | 2020-03-06 14:4  | 4:28 |
|                | UPS              | 230.0                                      | 49.9                       | 122                       | 227                             | 2020-03-06 14:4  | 2:29 |
|                | L                | Home                                       | Previous Page 1/1          | Next Page La              | ast Page                        | S                | Save |
|                | Battery Test R   | ecord                                      |                            |                           |                                 |                  |      |
|                | Date Query       | 202                                        | 0-03-06 > Inquire          |                           |                                 |                  |      |
|                | Dev              | ice Name                                   | Battery Test St            | art Time                  | Total Ba                        | ttery Test Time  | 5    |
|                |                  |                                            | No data                    | 1                         |                                 |                  |      |
|                |                  | Home                                       | Previous Page 1/1          | Next Page La              | ast Page                        |                  |      |
|                |                  |                                            |                            |                           |                                 | S                | Save |

Figure 3.12 Data Record, Battery Test Record

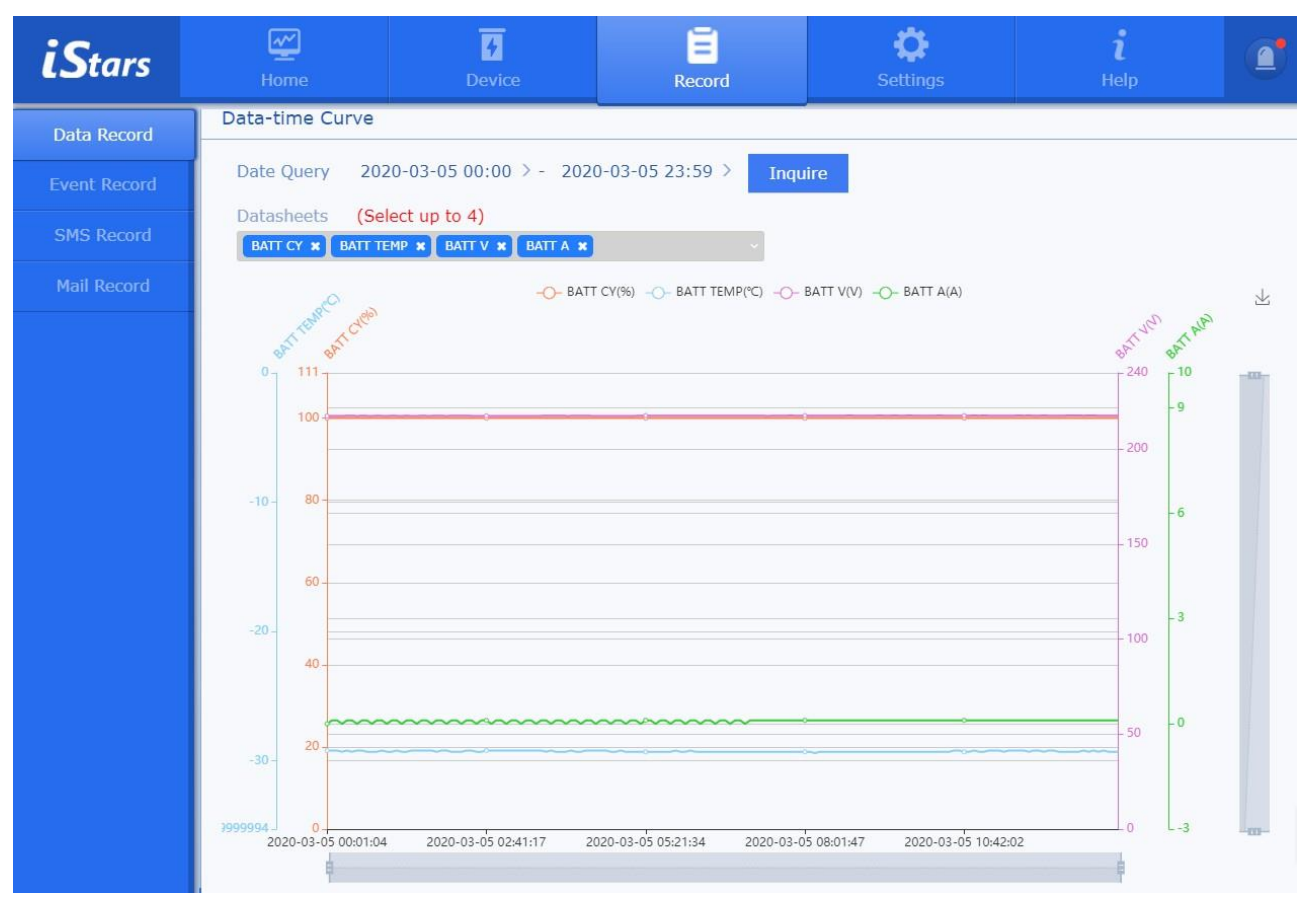

Figure 3 .13 Data-Time Curve

## 3.2.3.2 Запис події

На цій сторінці записуються такі деталі, як дата/час і опис часу події ДБЖ. Щоб переглянути певну подію певного дня, введіть день, який потрібно.

| <b>iS</b> tars | Home         | Device                 | Record            | Settings                      | <b>i</b><br>Help    |     |
|----------------|--------------|------------------------|-------------------|-------------------------------|---------------------|-----|
| Data Record    | Event Record |                        |                   |                               |                     |     |
| Event Record   | Date Query   | 202                    | 0-03-06 > Inquire |                               |                     |     |
| SMS Record     | Device Name  | Event Descr            | iption            | Time of Occurrence            | End Time            |     |
|                | UPS          | Communication Wit      | h UPS Failed      | 2020-03-06 14:28:47 2020-03-0 |                     | ł   |
| Mail Record    | UPS          | THS module 1 - Loss of | Communication     | 2020-03-06 14:28:18           | 2020-03-06 14:30:24 | 4   |
|                | UPS          | Communication Wit      | h UPS Failed      | 2020-03-06 14:24:02           | 2020-03-06 14:28:16 | 5   |
|                | UPS          | THS module 1 - Loss of | Communication     | 2020-03-06 14:23:32           | 2020-03-06 14:28:16 | 5   |
|                |              | Home                   | Previous Page 1/1 | Next Page Last Page           |                     |     |
|                |              |                        |                   |                               | S                   | ave |
|                |              |                        |                   |                               |                     |     |

Figure 3.14 Event Record Page

## 3.2.3.3 Запис SMS

На цій сторінці записуються деталі SMS-повідомлень, дата/час SMS-сповіщення та опис часу. Щоб переглянути записи подій певного дня, введіть день, який потрібно запитати, у полі.

| <b>iS</b> tars | Home        | <b>4</b><br>Device                      | Record            |           | <b>Ö</b><br>Settings | <b>i</b><br>Help |      |  |
|----------------|-------------|-----------------------------------------|-------------------|-----------|----------------------|------------------|------|--|
| Data Record    | SMS Record  |                                         |                   |           |                      |                  |      |  |
| Event Record   | Date Query  | Date Query     2020-03-05 >     Inquire |                   |           |                      |                  |      |  |
| SMS Record     | Device Name | Phone Number                            | Event Descri      |           | Date/Time            |                  |      |  |
|                |             | No data                                 |                   |           |                      |                  |      |  |
| Mail Record    |             | Home                                    | Previous Page 1/1 | Next Page | Last Page            |                  |      |  |
|                |             |                                         |                   |           |                      | J                | Save |  |
|                | -           |                                         |                   |           |                      |                  |      |  |
|                |             |                                         |                   |           |                      |                  |      |  |
|                |             |                                         |                   |           |                      |                  |      |  |

Figure 3.15 SMS Record Page

## 3.2.3.4 Запис електронної пошти

На цій сторінці записуються деталі перевірки електронною поштою, щоденний звіт електронною поштою, дата/час і опис часу сповіщення електронною поштою. Щоб переглянути записи подій певного дня, вкажіть день,

| <b>iS</b> tars | Home        | <b>7</b><br>Device              | Record            |           | <b>Ö</b><br>Settings | <b>i</b><br>Help |      |  |  |
|----------------|-------------|---------------------------------|-------------------|-----------|----------------------|------------------|------|--|--|
| Data Record    | Mail Record |                                 |                   |           |                      |                  |      |  |  |
| Event Record   | Date Query  | Date Query 2020-03-05 > Inquire |                   |           |                      |                  |      |  |  |
| SMS Record     | Device Name | Recipient Event Description     |                   |           |                      | Date/Time        |      |  |  |
| Mail Decord    |             | No data                         |                   |           |                      |                  |      |  |  |
| ман кесого     |             | Home                            | Previous Page 1/1 | Next Page | Last Page            |                  |      |  |  |
|                |             |                                 |                   |           |                      |                  | Save |  |  |
|                |             |                                 |                   |           |                      |                  |      |  |  |
|                |             |                                 |                   |           |                      |                  |      |  |  |
|                |             |                                 |                   |           |                      |                  |      |  |  |

Figure 3.16 Email Record Page

# 3.2.4 Загальні налаштування

Параметри функцій включають налаштування мережі, налаштування системи та налаштування керування мережею. Ця функція недоступна для користувачів із дозволом лише на читання

#### 3.2.4.1 Мережеві налаштування.

Ця веб-сторінка встановлює інформацію про підключення до мережі: IP-адресу DNS-сервера, динамічну роздільну здатність доменного імені, віддалений вхід на веб-сторінку та інші функції. **Конфігурація мережі** 

Метод отримання IP-адреси можна встановити вручну або автоматично за допомогою DHCP. Щоб отримати відповідні налаштування, зверніться до адміністратора мережі.

Якщо мережева послуга DHCP надається в мережі користувача, можна вибрати автоматичне налаштування. У цей час мережева служба DHCP призначає адресу, а детальну інформацію про розподіл можна відобразити в програмному забезпеченні iSearch.

Якщо в мережі відсутня послугу DHCP, виберіть налаштування вручну: призначте IP-адресу, маску підмережі, адресу шлюзу, а також первинний і вторинний сервера DNS у тому самому сегменті мережі, що й робоча станція користувача. На малюнку 3.16 показано функцію

| <b>iS</b> tars   | Home              | <b>7</b><br>Device | Record                | Settings                 | <b>i</b><br>Help                         |             |
|------------------|-------------------|--------------------|-----------------------|--------------------------|------------------------------------------|-------------|
| Network Settings | Network Configura | ation              |                       |                          |                                          |             |
|                  | Connection Meth   | od                 | DNS                   | Server IP Address        |                                          |             |
| SNMP Settings    | IP Access Method  | DHCP Auto          | matic Setup • Primary | DNS Server IP Address    | 192.168.0.1                              | 9 >         |
|                  | IP Address        | 192.16             | 8.162.213 > Second    | ary DNS Server IP Addres | 192.168.0.1                              | 8 >         |
|                  | Subnet Mask       | 255.               | 255.254.0 > Netw      | ork Connection Type      |                                          |             |
|                  | Gateway Address   | 192.               | 168.162.1 > 💿 HT      | rp 💿 https               |                                          |             |
|                  |                   |                    | Web Ac                | cess Port                | 8                                        | 0 >         |
|                  |                   |                    |                       | Note: Changing above par | rameter setting will make<br>system rest | the<br>art! |
|                  | L                 |                    |                       |                          | Application                              | <u> </u>    |

Figure 3.17 Network Configuration

#### Динамічний DNS

Перш ніж користуватися функцією динамічного визначення доменних імен, вам необхідно заздалегідь подати заявку на створення облікового запису на веб-сайті постачальника динамічних доменних імен.

Після успішного виконання програми загальнодоступна IP-адреса карти SNMP зіставляється з відповідним ім'ям домену через постачальника динамічного визначення доменних імен. Після успішного налаштування ви отримуєте можливість звертатися до веб-сторінку за допомогою доменного імені

#### Віддалене керування

В цьому розділі налаштовується ім'я користувача, пароль, дозвіл на вхід та IP-адресу для входу в систему iStars.

-18-

Параметри дозволів:

-відсутність дозволу,

-лише читання

#### -читання/запис.

«Немає повноважень» означає, що певному імені користувача або IP заборонено використовувати веб-сторінку системи; «лише читанняй» означає, що користувач має право лише переглядати інформацію на веб-сторінці та не може використовувати параметри налаштувань і функцій керування на веб-сторінці.

Формат налаштування IP-адреси менеджера такий самий, як і в таблиці статусу підключення. Після встановлення IP-адреси менеджера призначений користувач повинен увійти на вебсторінку iStars з терміналу, за встановленного IP-адресі;

без встановлення IP-адреси менеджера можете увійти на веб-сторінку iStars на будь-якому терміналі.

На малюнку 3.17 показано функції динамічного визначення доменних імен і віддаленого входу в Інтернет.

| <b>iS</b> tars   | Home             | <b>7</b><br>Device | Record | Settings                  | <b>i</b><br>Help           |             |  |
|------------------|------------------|--------------------|--------|---------------------------|----------------------------|-------------|--|
| Network Settings | Dynamic DNS      |                    |        |                           |                            |             |  |
|                  | Login Method     |                    |        | STUN Server Configurat    | tion                       |             |  |
| SNMP Settings    | Dynamic DNS Prov | vider              | NONE * | Get the registered IP add | ress through the STUN serv | ver<br>No T |  |
|                  | Dynamic Domain I | Name Resolution    | >      | Primary STUN Server IP A  | UN Server IP Address       |             |  |
|                  | Login Name       |                    | >      | Secondary STUN Server I   | P Address                  | >           |  |
|                  | Login Password   |                    | >      |                           |                            |             |  |
|                  |                  |                    |        |                           | Арр                        | lication    |  |
|                  | Remote Login Pag | e                  |        |                           |                            |             |  |
|                  | User Name        | Password           |        | Permission                | IP Address Of 1            | he User     |  |
|                  |                  | >                  | >      | None 🔻                    |                            | >           |  |
|                  |                  | >                  | >      | None 🔹                    |                            | >           |  |

Figure 3.18 Dynamic DNS, Remote Login Page

#### 3.2.4.2 Налаштування системи

Системні параметри включають чотири функції: конфігурація системи, налаштування мови, оновлення системного часу та перезапуск системи.

| <b>iS</b> tars   | Home              | Device                                      | Record         | Settings        |                                                     | <b>i</b><br>Help               |       |
|------------------|-------------------|---------------------------------------------|----------------|-----------------|-----------------------------------------------------|--------------------------------|-------|
| Network Settings | System Settings   |                                             |                |                 |                                                     |                                |       |
| System Settings  | System Configur   | ation                                       |                | Lang            | juage Settings                                      |                                |       |
| SNMP Settings    | System Name       |                                             | UPS >          | Note:<br>the be | If you have disabled in<br>low settings will not wo | your browser's cookies<br>ork! | ,     |
|                  | System Administra | ator                                        | Admin >        | Interfa         | ace Language Settings                               | English                        | *     |
|                  | System Location   |                                             | laboratory 9 > | Mail,SI         | MS Language Settings                                | 中文(简体                          | ) •   |
|                  | Automatically U   | pdate System Time<br>he system time may cau | Application    | to be inva      | alid. Please set it carefu                          | Application                    | 1     |
|                  | Automatic Update  | Interval                                    |                |                 |                                                     | 1H0                            | bur 🔻 |
|                  | Time Server       |                                             |                |                 | Customize                                           | • 192.168.163                  | .89 > |
|                  | Time Zone(as opp  | osed to Greenwich)                          |                |                 |                                                     | GMT+8                          | .00 🔹 |
|                  | Regulate Time by  | DST                                         |                |                 |                                                     | Ν                              | io 🔻  |
|                  |                   |                                             |                |                 |                                                     | Applicat                       | tion  |

Figure 3.19 System Settings

#### Системна конфігурація

-Назва системи: встановіть назву iStars. Цей елемент може бути названий користувачем.

-Системний адміністратор: встановити ім'я адміністратора iStars.

-Розташування системи: встановіть, де буде розміщено iStars.

Автоматичне оновлення системного часу

-Інтервал автоматичного оновлення: встановити частоту оновлення системного часу.

-Сервер часу :встановіть ІР-адресу сервера часу в мережі. Ви можете

використовувати існуючу мережеву адресу або налаштувати IP-адресу сервера часу. -Часовий пояс (на відміну від Гринвіча): Цей пункт можна налаштувати відповідно до різних часових поясів. GMT – час за Гринвічем.

-Регулювати час за літнім часом: Якщо для цієї опції встановлено значення ТАК, час буде автоматично переведено на літній.

Натисніть кнопку «Налаштувати системний час зараз», щоб завершити вказані вище чотири налаштування.

Оновлення системного часу вручну: цей пункт використовується, коли користувач оновлює вручну.

Перезавантаження системи: цей елемент використовується для того, щоб користувачі могли регулярно перезавантажувати систему в автоматичному режимі

#### 3.2.4.3 Налаштування SNMP

Параметри керування мережею SNMP в основному використовуються для сповіщень про перехоплення та сповіщень за допомогою протоколу SNMP. На малюнку 3.19 показано параметри керування мережею.

| <b>iS</b> tars   | Home                               | Device                  | Record             | Ç.<br>Setting:        | i<br>Help        |   |
|------------------|------------------------------------|-------------------------|--------------------|-----------------------|------------------|---|
| Network Settings | SNMP Parameter S                   | Settings                |                    |                       |                  |   |
|                  | SNMP UDP Port                      |                         |                    | SNMP notification re  | equest           |   |
| SNMP Settings    | SNMP Port                          |                         | 161 >              | Number of Retries     | 5                | > |
|                  | Trap Receiving Por                 | t                       | 162 >              | Time Interval(seconds | 5) 5             | > |
|                  | SNMPv3 Engine                      | ID                      |                    |                       |                  |   |
|                  | SNMPv3 Engine ID                   | Format Type             | MAC Address        |                       |                  |   |
|                  | SNMPv3 Engine ID<br>0x80001f880454 | 7970652033              |                    |                       |                  | > |
|                  |                                    |                         |                    |                       | Application      |   |
|                  |                                    |                         |                    |                       |                  |   |
|                  | Trap Notice                        |                         |                    |                       |                  |   |
|                  | Community string:                  | Must be the same as the | e host computer, c | r can't communicate.  |                  |   |
|                  | SNMP Version                       | SNMP V3 *               |                    | Trap Send Type        | RFC1628 *        |   |
|                  | IP Address of the F                | Recipient Receiving M   | lethod             | User Management       | Event Management |   |
|                  |                                    | > Trap •                |                    | Set                   | Set Test         |   |
|                  |                                    | > None •                |                    | Set                   | Set Test         |   |

Figure 3.20 SNMP Settings Page

#### Параметри SNMP

#### Порт SNMP, порт отримання "пастки": ці два стовпці

встановлюють порти SNMP і Trap. Порт SNMP за замовчуванням — 161, а порт Trap — 162 за замовчуванням.

Запит сповіщення SNMP: у цьому стовпці встановлюється кількість повторів і часовий інтервал для сповіщень Trap Inform.

Ідентифікатор механізму SNMPv3: У цьому стовпці встановлюється ідентифікатор механізму об'єкта SNMP V3.

Сповіщення про пастку

IP-адреса одержувача: це поле використовується для встановлення IP-адреси одержувача, який отримує сповіщення Trap, надіслане карткою SNMP. Всього можна встановити 8 IPадрес одержувачів.

Рядок спільноти: цей стовпець встановлює назву рядка спільноти. Якщо він з'єднується з головним комп'ютером, рядок спільноти має бути таким самим, інакше він не зможе з'єднатися.

Тип надсилання пастки та спосіб отримання

Типи надсилання перехоплень наразі підтримують лише RFC1628, а методи отримання – перехоплення та інформування.

Організація заходів: карта SNMP може виявляти різні події ДБЖ. Тут користувачі можуть перевірити події, отримані кожним користувачем окремо, і натиснути тут кнопку [Тестувати], щоб перевірити, чи функція працює нормально.

Керування користувачами: тут ви можете керувати інформацією, яку Trap повідомляє кожному користувачеві.

The SNMP card can detect various events of the UPS. Users can check the events received by each user separately here, and click the [Test] button here to test whether the function is normal.

#### **User Management**

Here you can manage the information that Trap notifies each user.

#### Параметри керування SNMP

IP менеджера: встановлюється IP-адреса адміністратора SNMP. Всього можна встановити 8 адрес. Якщо встановлено «\*». \*. \*. ; цією карткою SNMP можна керувати з будь-якої IPадреси.

Рядок спільноти: встановіть тут назву рядка спільноти (для отримання рядок спільноти має збігатися з налаштуванням у NMS).

Дозволи SNMP: встановіть повноваження адміністратора: Ім'я користувача, пароль користувача, пароль конфіденційності, автентифікація, захист конфіденційності

Тут установіть інформацію про автентифікацію користувача для адміністратора SNMP.

# 3.2.5 Функція помічника

Опції функцій включають оновлення мікропрограми, послідовне налагодження, довідку та інформацію про пристрій

#### 3.2.5.1 Оновлення мікропрограми

На цій сторінці функції оновлення мікропрограму, включаючи локальне оновлення та онлайноновлення.

Для оновлення адміністратор має завантажити файли або оновити мікропрограму онлайн. Залежно від мережі та розміру пакета оновлення це може зайняти від кількох секунд до кількох хвилин. Будь ласка, зачекайте.

Після завантаження файлу або оновлення мікропрограми в Інтернеті перевірте, чи правильна інформація у списку пристроїв, і нарешті натисніть «Почати оновлення».

Після завершення оновлення мікропрограми iStars автоматично перезавантажується (Увага: не можна вимикати живлення під час перезапуску, інакше продукт може не працювати належним чином).

Веб-сторінка моніторингу в цей час не відповідатиме під час перезапуску. Після завершення перезапуску перевірте, чи оновлено версію мікропрограми в програмному забезпеченні iSearch, на сторінці оновлення мікропрограми та на сторінці інформації.

| <b>iS</b> tars | Home            | 7<br>Device                        | Record                           | Settin           | ngs                                | i<br>Help                 |        |
|----------------|-----------------|------------------------------------|----------------------------------|------------------|------------------------------------|---------------------------|--------|
| Update         | Device List     |                                    |                                  |                  |                                    |                           |        |
| Debug          | Device<br>UPS   | State<br>Online                    | Version I<br>iStars_SWV060       | New Version      | Firmware Size                      | Update<br>🖌               |        |
| Help<br>About  |                 |                                    |                                  |                  | Start Updating                     | All Yes                   | All No |
|                | Firmware Update | )                                  |                                  |                  |                                    |                           |        |
|                | Update Method   | Local 🔻                            |                                  |                  |                                    | 111 A. 11 A. 14 - 14 - 14 |        |
|                | Note: To ensure | that the firmware is up<br>选择文件 未选 | odated properly, please<br>译任何文件 | upload the updat | e package (iStars.ta<br>Start Uplo | ar.gz)correctly.          |        |
|                | Update Status   | Not Update                         |                                  |                  |                                    |                           |        |
|                | L               |                                    |                                  |                  |                                    |                           | _      |
|                |                 |                                    |                                  |                  |                                    |                           |        |

Figure 3.21 Update Page

#### Локальне оновлення

Перед використанням перевірте, чи правильний пакет оновлення. Виберіть пакет файлів, який потрібно оновити, у стовпці «Файл оновлення» та завантажте пакет оновлення. Після успішного завантаження натисніть «Почати оновлення», дочекайтеся завершення

оновлення, і система перезавантажиться.

#### Оновлення онлайн

Перед використанням перевірте правильність мережі. Натисніть «Перевірити наявність оновлень версії». Після завершення перевірки оновлення натисніть «Почати оновлення», дочекайтеся завершення оновлення, і система перезавантажиться

#### 3.2.5.2 Налагодження послідовного порту

Користувач може вибрати тип послідовного порту та тип кодування, надіслати дані налагодження та спостерігати, чи може пристрій/модуль нормально реагувати. Якщо вам потрібно експортувати всі дані налагодження, установіть для стовпця «Дані налагодження послідовного порту системного запису» значення «Так».

| <b>iS</b> tars | Home              | Device      | Record | <b>Ç</b><br>Settings | <b>i</b><br>Help  |     |
|----------------|-------------------|-------------|--------|----------------------|-------------------|-----|
| Update         | Serial Port Debug | ging        |        |                      |                   |     |
| Debug          | Record Settings   |             |        |                      |                   |     |
| Help           | Start Recording   | N           | lo 🔻   | Applicat             | ion               |     |
| About          | Serial Port Debug | ling        |        |                      |                   |     |
|                | Serial Port Type  | UPS T Codin | g Type | ASCII •              | Export Debug Data |     |
|                | Send Data         |             |        |                      | Send Cl           | ear |
|                |                   |             |        |                      |                   | 11  |
|                | Receive Data      |             |        |                      | Save Cl           | ear |

Figure 3.22 Debug Page

#### 3.2.5.3 Довідка

Ця сторінка в основному містить текстовий опис кожної функції веб-сторінки iStars.

| <b>iS</b> tars | Home                                                                                                    | Device                     | Record                 | Settings                   | <b>i</b><br>Help    |   |  |  |  |
|----------------|----------------------------------------------------------------------------------------------------|----------------------------|------------------------|----------------------------|---------------------|---|--|--|--|
| Update         | Help                                                                                                    |                            |                        |                            |                     |   |  |  |  |
| Debug          | Home                                                                                                    |                            |                        |                            |                     |   |  |  |  |
| Help           | This function displa                                                                                                    | ays the information of the | UPS energy flow graph. | Click the corresponding no | de icon to view the |   |  |  |  |
| About          |                                                                                                    | related details.           |                        |                            |                     |   |  |  |  |
|                | Parameter Settings<br>UPS Communication Protocol                                                                                                    |                            |                        |                            |                     |   |  |  |  |
|                | This column sets the communication protocol between the UPS and the SNMP card. If the setting is incorrect, the UPS and the SNMP card will not be able to connect normally. |                            |                        |                            |                     |   |  |  |  |
|                | UPS Address                                                                                                    |                            |                        |                            |                     |   |  |  |  |
|                | This column sets                                                                                                    | the device address of the  | e UPS.                 |                            |                     |   |  |  |  |
|                | Number of batte                                                                                                    | ry cells, number of bat    | tery packs             |                            |                     | 2 |  |  |  |

Figure 3.23 Help Page

## 3.2.5.4 Про систему

Ця сторінка в основному записує системну інформацію iStars, стан мережі та функції для збереження/відновлення налаштувань.

| <b>iS</b> tars | Home                                                                                         | Device                                                                  | Record                                                                             | <b>C</b><br>Settings                                                         | <b>i</b><br>Help                                                   |  |
|----------------|----------------------------------------------------------------------------------------------|-------------------------------------------------------------------------|------------------------------------------------------------------------------------|------------------------------------------------------------------------------|--------------------------------------------------------------------|--|
| Update         | About                                                                                        |                                                                         |                                                                                    |                                                                              |                                                                    |  |
| Debug          | System Info                                                                                  |                                                                         |                                                                                    |                                                                              |                                                                    |  |
| Help           | System Name<br>System Administrator                                                          | UPS<br>Admin                                                            | Hard                                                                               | ware Version<br>ware Version                                                 | iStars_NV_HWV1.0<br>iStars_SWV060                                  |  |
| About          | System Location<br>Total Running Time                                                        | laboratory 9<br>00:12:32                                                | Seria                                                                              | l Number                                                                     | ST108P20191009                                                     |  |
|                | Network Status<br>MAC Address<br>Online Mode<br>IP Address<br>Subnet Mask<br>Gateway Address | 30:89:99:C8<br>100MbpsFull<br>192.168.162<br>255.255.255<br>192.168.162 | 8:34:8A Prima<br>Addra<br>I duplex Secon<br>Addra<br>2.100 Emai<br>5.0 Time<br>2.1 | ary DNS Server IP<br>ess<br>ndary DNS Server IP<br>ess<br>I Server<br>Server | 192.168.0.19<br>192.168.0.18<br>mail.eastups.com<br>192.168.163.89 |  |
|                | Save/Restore Setting<br>Save current Settings                                                | S                                                                       |                                                                                    |                                                                              | Save                                                               |  |
|                | Restore Standby Setting                                                                      | gs 选择文件 未                                                               | 选择任何文件                                                                             |                                                                              | Restore                                                            |  |
|                | Reset To Factory Defau                                                                       | lt                                                                      |                                                                                    |                                                                              | Reset                                                              |  |

Figure 3.24 About Page

#### Зберегти поточні налаштування

Збережіть дані поточних налаштувань веб-сторінки. Експортуйте файл конфігурації "system\_config.csv". Найкраще не змінювати цей файл за бажанням.

#### Відновити налаштування режиму очікування

Імпортуйте раніше збережений файл конфігурації та відновіть дані, набрані веб-сторінкою.

#### Скидання до заводських налаштувань

Відновіть заводські налаштування системи та очистіть налаштування, збережені на веб-сторінці.

# 3.2.6 Поточний сигнал тривоги

Ця сторінка в відображає поточні сигнали тривоги ДБЖ.

| Home                                                   | <b>7</b><br>Device | Record          | Settings                                                                   | <b>l</b><br>Help                                                                                |                                                                                                    |
|--------------------------------------------------------|--------------------|-----------------|----------------------------------------------------------------------------|-------------------------------------------------------------------------------------------------|----------------------------------------------------------------------------------------------------|
|                                                        |                    |                 |                                                                            |                                                                                                 |                                                                                                    |
| Device Name     Alarm Name       No Alarm     No Alarm |                    |                 | T                                                                          | ime of Occurrence                                                                               |                                                                                                    |
|                                                        | Home Previous Page | e 1/1 Next Page | Last Page                                                                  |                                                                                                 |                                                                                                    |
|                                                        | Home               | Home Device     | Home Device Record   e Name Alarm Name   No Alarm   Home Previous Page 1/1 | Home Device Record Settings   e Name Alarm Name T   No Alarm   Home Previous Page 1/1 Next Page | Home Device Record Settings Help   e Name Alarm Name Time of Occurrence   No Alarm   Home Previous Page 1/1 Next Page |

Figure 3.25 Current Alarm Page